PASSWORD MANAGER > AUTOFILL

# De ingebouwde wachtwoordmanager van een browser uitschakelen

Weergeven in het Helpcentrum: https://bitwarden.com/help/disable-browser-autofill/

### De ingebouwde wachtwoordmanager van een browser uitschakelen

Als u nieuw bent bij Bitwarden, is het waarschijnlijk dat de webbrowser die u gebruikt uw wachtwoorden opslaat en automatisch invult. De meeste webbrowsers schakelen dit standaard in, maar experts zijn het er over het algemeen over eens dat ingebouwde wachtwoordmanagers kwetsbaarder zijn dan speciale oplossingen zoals Bitwarden.

Om die reden, en omdat een actieve ingebouwde wachtwoordmanager uw Bitwarden-ervaring kan verstoren, raden we u aan de ingebouwde wachtwoordmanager van uw webbrowser uit te schakelen.

#### (i) Note

De Bitwarden browserextensie kan worden ingezet op beheerde eindpunten. Meer informatie over het inzetten van de Bitwarden browserextensie op beheerde apparaten.

Leer hoe u de ingebouwde wachtwoordmanager voor de belangrijkste browsers kunt uitschakelen:

#### **∂** Tip

Verschillende moderne browsers, waaronder Edge, Opera en Brave, maken gebruik van een Google Chrome framework genaamd "Chromium". Als je een van deze browsers gebruikt, gebruik dan de instructies voor **Chrome/Chromium**.

### ⇒Chroom/Chroom

Navigeer in Chrome of een andere op Chromium gebaseerde browser (Edge, Opera en Brave) naar de pagina **Wachtwoorden** door chrom e://password-manager/settings in de adresbalk in te voeren, waarbij u chrome vervangt door uw browsernaam (bijvoorbeeld brav e://password-manager/settings).

Schakel op deze pagina zowel de optie Aanbieden om wachtwoorden op te slaan als de optie Automatisch aanmelden uit:

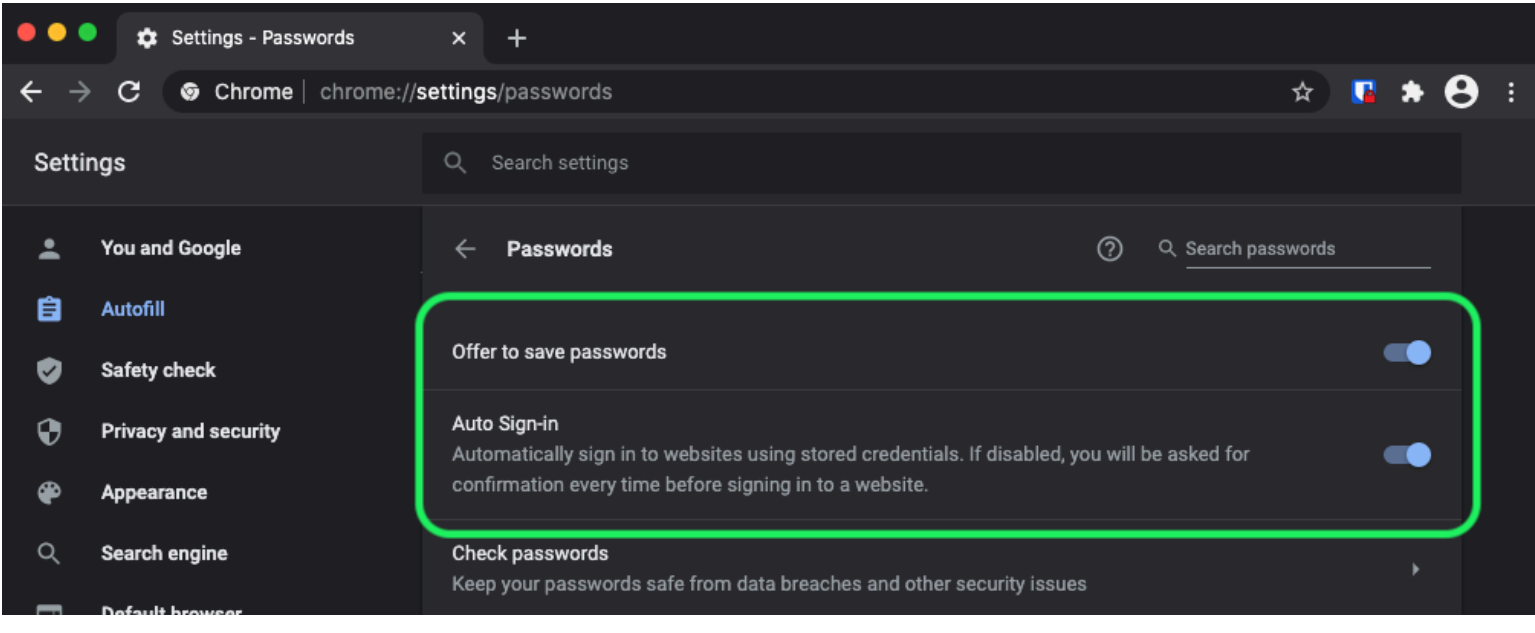

Chrome wachtwoord opties

Deze pagina geeft ook een overzicht van eventuele opgeslagen wachtwoorden die door de browser zijn opgeslagen:

| •     | Privacy and security | Auto Sign-in Automatically sign in to websites using stored credentials. If disabled, you will be asked for |
|-------|----------------------|----------------------------------------------------------------------------------------------------|
| ۲     | Appearance           | commation every time before signing in to a website.                                                        |
| Q     | Search engine        | Check passwords<br>Keep your passwords safe from data breaches and other security issues                    |
|       | Default browser      |                                                                                                    |
| ባ     | On startup           | View and manage saved passwords in your Google Account                                                      |
| Advan | nced 🔶               |                                                                                                    |
| ⊕     | Languages            | Saved Passwords                                                                                             |
| Ŧ     | Downloads            | Saved passwords will appear here                                                                            |

Chrome Opgeslagen wachtwoorden

Als u deze wachtwoorden nog niet hebt opgeslagen in Bitwarden, exporteer ze dan om ze voor te bereiden op toekomstige import in Bitwarden. Eenmaal geëxporteerd, moet je deze wachtwoorden verwijderen uit de opslag van de browser.

#### ⇒Firefox

Navigeer in Firefox naar Voorkeuren → Privacy & beveiliging en scroll naar beneden naar het gedeelte Logins en wachtwoorden. Schakel in dit gedeelte alle vooraf aangevinkte opties uit:

| •••                        |      | 🔆 Preferences  | >                                                            | < +                                                        |                |                    |           |      |                       |     |   |    |     |   |   |
|----------------------------|------|----------------|--------------------------------------------------------------|------------------------------------------------------------|----------------|--------------------|-----------|------|-----------------------|-----|---|----|-----|---|---|
| $\leftarrow$ $\rightarrow$ | G    | ŵ              | <b>t</b> Firefox                                             | about:preference                                           | es#privacy     |                    |           |      |                       |     | ☆ | lı | \ 🗊 | ۲ | ≡ |
|                            |      |                |                                                              |                                                            |                |                    |           |      | Q Find in Preferences |     |   |    |     |   |   |
| ¢                          | Ger  | neral          |                                                              |                                                            |                |                    |           |      | Manage Data           |     |   |    |     |   |   |
| û                          | Hor  | ne             | De                                                           | elete cookies and                                          | d site data wh | nen Firefox i      | is closed |      | Manage Exceptions     |     |   |    |     |   |   |
| ۹                          | Sea  | rch            | Login                                                        | ns and Passwo                                              | ords           |                    |           |      |                       | ר   |   |    |     |   |   |
| <b>e</b>                   | Priv | acy & Security | 🗸 🔽                                                          | sk to save logins                                          | s and passwo   | rds for webs       | sites     |      | Exceptions            |     |   |    |     |   |   |
| 3                          | Syn  | c              |                                                              | <ul> <li>Autofill logins</li> <li>Suggest and g</li> </ul> | and passwor    | rds<br>ong passwor | rds       |      | Saved Logins          | i – |   |    |     |   |   |
|                            |      |                | Show alerts about passwords for breached websites Learn more |                                                            |                |                    |           |      | J                     |     |   |    |     |   |   |
|                            |      |                | U:                                                           | se a Primary Pas                                           | ssword Learr   | n more             |           | Char | nge Primary Password  |     |   |    |     |   |   |
|                            |      |                | FO                                                           | ormerly known as                                           | Master Passwo  | ora                |           |      |                       |     |   |    |     |   |   |
|                            |      |                |                                                              |                                                            |                |                    |           |      |                       |     |   |    |     |   |   |

Firefox-wachtwoordopties

U kunt ook zien welke aanmeldingen Firefox al heeft opgeslagen door de knop Opgeslagen aanmeldingen... te selecteren:

| •••                        |       | 🔆 Preferences                                                |                                   | ×          | +                         |                    |      |       |                     |          |        |     |   |  |
|----------------------------|-------|--------------------------------------------------------------|-----------------------------------|------------|---------------------------|--------------------|------|-------|---------------------|----------|--------|-----|---|--|
| $\leftarrow$ $\rightarrow$ | C' 1  | <u>ጉ</u>                                                     | Sirefox about:preferences#privacy |            |                           |                    |      |       |                     | ☆        | lii\ C | ם פ | ≡ |  |
|                            |       |                                                              |                                   |            |                           |                    |      | ۵     | Find in Preferences |          |        |     |   |  |
| ¢                          | Gene  | eral                                                         |                                   |            |                           |                    |      |       | Manage Data         |          |        |     |   |  |
| ŵ                          | Hom   | e                                                            |                                   | elete      | cookies and site data w   | hen Firefox is clo | osed |       | Manage Exceptions   |          |        |     |   |  |
| ۹                          | Sear  | ch                                                           | Logi                              | ns a       | nd Passwords              |                    |      |       |                     |          |        |     |   |  |
| <b>≙</b>                   | Priva | cy & Security                                                | 🗸 A                               | sk to      | save logins and passwo    | ords for websites  | ;    |       | Exceptions          | <u> </u> |        |     |   |  |
| ល                          | Sync  |                                                              |                                   | <b>/</b> A | utofill logins and passwo | ords               |      |       | Saved Logins        | )        |        |     |   |  |
|                            |       |                                                              | <u> </u>                          | ∕ s        | uggest and generate stre  | ong passwords      |      |       | $\square$           |          |        |     |   |  |
|                            |       | Show alerts about passwords for breached websites Learn more |                                   |            |                           |                    |      |       |                     |          |        |     |   |  |
|                            |       |                                                              | 🗌 U                               | Jse a      | Primary Password Lear     | n more             |      | Chang | ge Primary Password |          |        |     |   |  |
|                            |       |                                                              | F                                 | orme       | rly known as Master Passw | vord               |      |       |                     |          |        |     |   |  |
|                            |       |                                                              |                                   |            |                           |                    |      |       |                     |          |        |     |   |  |
|                            |       |                                                              |                                   |            |                           |                    |      |       |                     |          |        |     |   |  |

Firefox Opgeslagen logins

Als u deze wachtwoorden nog niet hebt opgeslagen in Bitwarden, exporteer ze dan zodat u ze in de toekomst kunt importeren in Bitwarden. Eenmaal geëxporteerd, moet u ๗ deze wachtwoorden uit Firefox **verwijderen**. ⇒**Safari** 

Open in Safari Voorkeuren in de menubalk en navigeer naar het tabblad AutoFill. Schakel op dit tabblad alle vooraf aangevinkte opties uit:

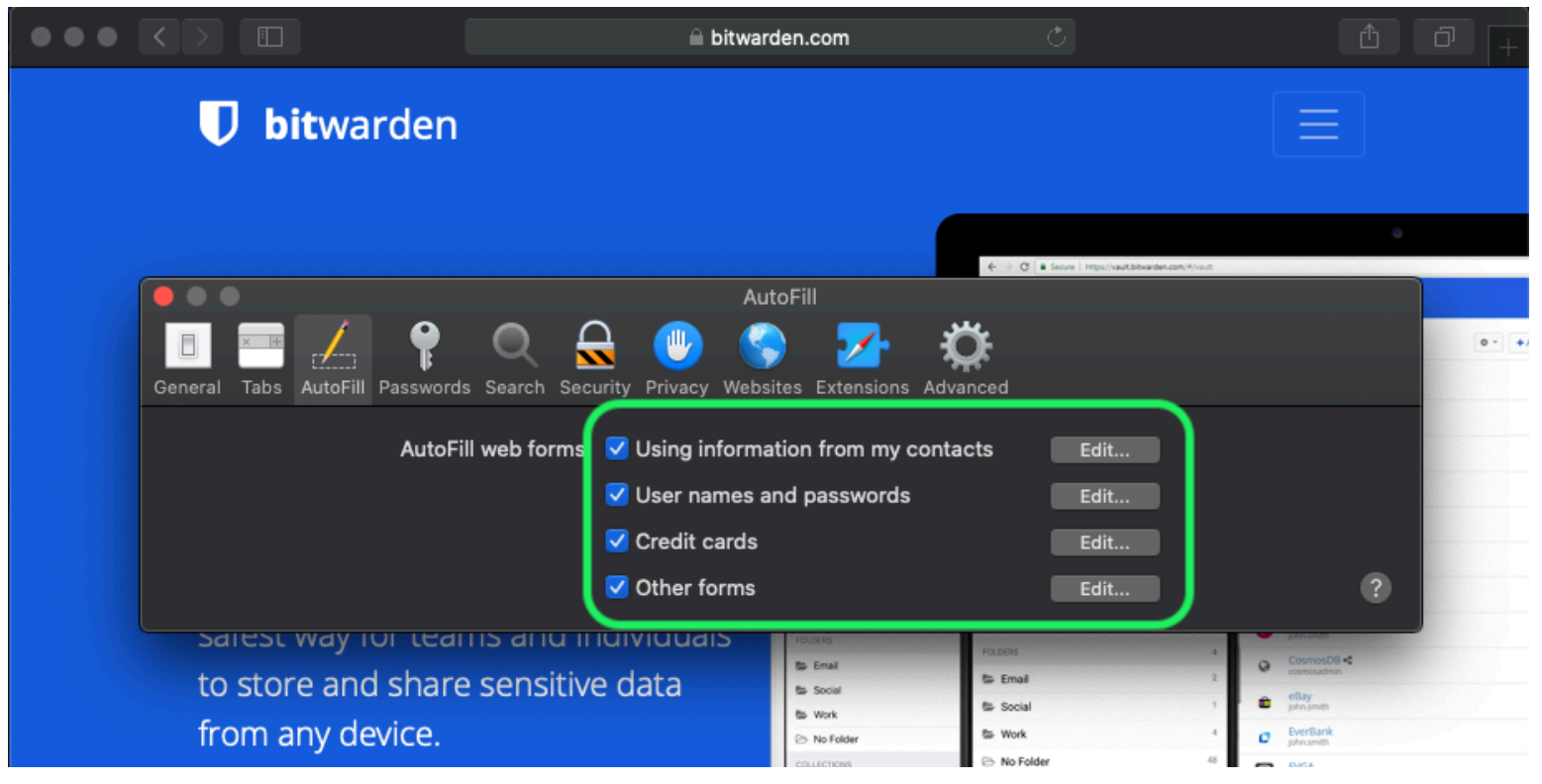

Safari wachtwoord opties

Je moet ook uitzoeken welke wachtwoorden Safari al heeft opgeslagen door naar het tabblad Wachtwoorden te gaan:

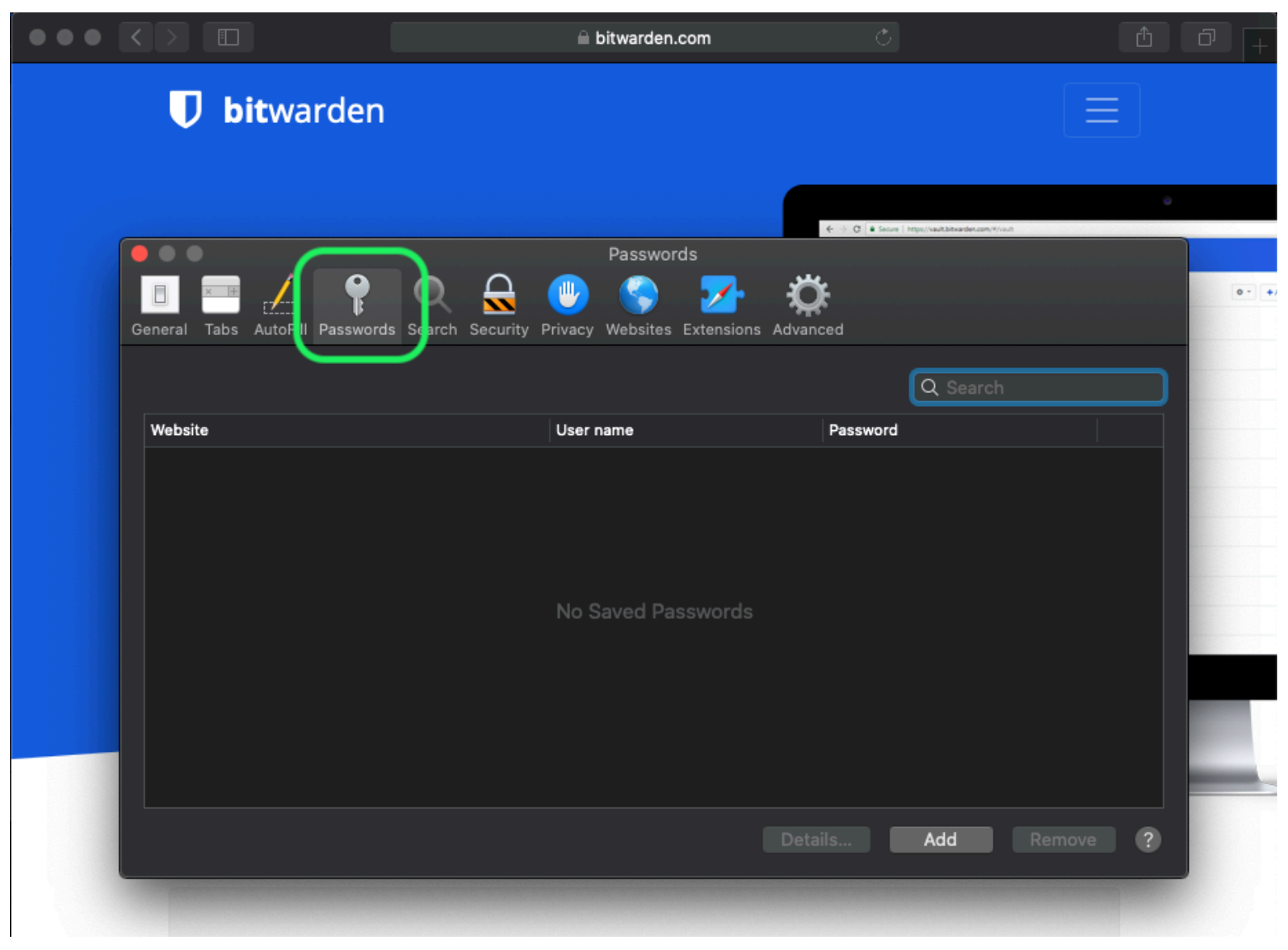

Safari opgeslagen wachtwoorden

Als u deze wachtwoorden nog niet hebt opgeslagen in Bitwarden, maak dan aanmeldingsitems aan in Bitwarden voor deze wachtwoorden. Zodra alle opgeslagen wachtwoorden in Bitwarden staan, **verwijdert** u deze wachtwoorden uit Safari. ⇒**Vivaldi** 

Open in Vivaldi het venster **Civaldi Instellingen** en selecteer **Privacy** in de linker navigatie. Scroll naar beneden naar de sectie Wachtwoorden en schakel de optie **Wachtwoorden webpagina opslaan** uit:

| •      | Bitward | len Op | pen Source P     |                                |                                                             |               |                                          | Ū             |
|--------|---------|--------|------------------|--------------------------------|-------------------------------------------------------------|---------------|------------------------------------------|---------------|
|        | > N M C | ഹ      | 🗇 🔒 bitwarden.co | om                             |                                                             |               |                                          | - 🧕           |
| Д<br>- |         |        | •                |                                | Vivaldi Settings: Privacy                                   | irted         | Log In 🔿                                 |               |
|        |         | ß      | earch            | Exceptions                     |                                                             |               |                                          |               |
| 0      |         | V      | General          | Manage blocking level per site |                                                             |               |                                          |               |
|        |         | 6      | j Appearance     |                                |                                                             |               |                                          | Q & Q 1       |
| m      |         | !      | ' Themes         |                                |                                                             |               | Q Search wave                            | •             |
|        | Tł      |        | Start Page       |                                |                                                             | 0 - +Add teen | a Anaton<br>photosit                     |               |
|        | Da      |        | Tabs             |                                |                                                             |               | Facebook<br>Tel: Discontencion           | 244           |
|        | I C     |        | Panel            |                                |                                                             |               | G Grail %<br>helidbowerder.com<br>Trifts | 8 <b>4</b> 9. |
|        | Bitv    | ▣      | ) Address Bar    |                                |                                                             |               | € Login<br>ED Card                       | 54 >          |
|        | ind     | ធ      | Bookmarks        |                                |                                                             |               | El identity                              | 1.2           |
|        |         | »      | Quick Commands   |                                |                                                             |               | POLDERS                                  | 3             |
|        |         | -      | Keyboard         | Manage Sources                 |                                                             |               | <b>a</b> 2                               | 00            |
|        | S       |        | Mouso            |                                |                                                             |               |                                          |               |
|        |         | 0      | Coorob           | PASSWORDS                      |                                                             |               |                                          |               |
|        |         | ~      | Delucar          |                                |                                                             |               |                                          |               |
|        |         | •      | Privacy          | Save webpage Passwords         |                                                             |               |                                          |               |
|        |         | Ľ      | J Downloads      | Show Saved Passwords           |                                                             |               |                                          |               |
|        |         |        | Sync             |                                | <b>_</b>                                                    |               |                                          |               |
|        |         | 0      | Webpages         | COOKIES                        |                                                             |               |                                          |               |
|        |         | ሐ      | Network          |                                |                                                             |               |                                          |               |
|        |         | \$     | Display All      | Accept Cookies                 | Third-Party Cookies<br>Dischlies third cash, and in a light |               |                                          |               |

Vivaldi wachtwoord opties

U kunt ook zien welke wachtwoorden Vivaldi al heeft opgeslagen door de knop Toon opgeslagen wachtwoorden te selecteren:

| PASSWORDS                                                 |              |          |   |  |  |  |  |  |  |
|-----------------------------------------------------------|--------------|----------|---|--|--|--|--|--|--|
| ✓ Save Webpage Passwords                                  |              |          |   |  |  |  |  |  |  |
| Filter Passwords                                          |              |          |   |  |  |  |  |  |  |
| Website                                                   | Account Name | Password |   |  |  |  |  |  |  |
| S https://id.condenast.com/interaction/EDLjap1s1vPi255sOv |              |          | 0 |  |  |  |  |  |  |
| Hide Passwords                                            |              |          |   |  |  |  |  |  |  |
|                                                           |              |          |   |  |  |  |  |  |  |

#### Vivaldi opgeslagen wachtwoorden

Als u deze wachtwoorden nog niet hebt opgeslagen in Bitwarden, maak dan aanmeldingsitems aan in Bitwarden voor deze wachtwoorden. Zodra alle opgeslagen wachtwoorden in Bitwarden staan, verwijdert u deze wachtwoorden uit Vivaldi door met de rechtermuisknop op elk wachtwoord te klikken en **Wachtwoord verwijderen** te selecteren.

#### ⇒Tor

Ondanks dat Tor dezelfde wortels heeft als Firefox, is het uniek omdat het je logins niet standaard opslaat. Als je Tor niet handmatig hebt ingesteld om logins op te slaan en automatisch in te vullen, dan ben je al helemaal klaar.

Als je dat hebt gedaan, ga dan naar de pagina **Wachtwoorden** door about:preferences#privacy in de adresbalk in te voeren en scroll naar beneden naar de sectie Logins en wachtwoorden. Schakel alle opties uit die je had aangevinkt:

| •• |   |           | Preferences    | × +                                                                                                    |                  |    |          |   |
|----|---|-----------|----------------|----------------------------------------------------------------------------------------------------|------------------|----|----------|---|
| ÷  |   | G         | Tor Browser    | about:preferences#privacy                                                                                                | ☆                | 0  | <i>.</i> | ≡ |
|    |   |           |                | Q, Fin                                                                                                    | d in Preferences |    |          |   |
|    | ☆ | 🔆 General |                | of disk space. Learn more                                                                                                |                  |    |          |   |
|    |   |           |                |                                                                                                    | Manage Data      |    |          |   |
|    | 0 | Hon       | ne             | In permanent private browsing mode, cookies and site     data will always be cleared when Tor Browser is closed.     Mar | nage Permissio   | ns |          |   |
|    | Q | Sea       | rch            |                                                                                                    |                  |    |          |   |
|    | • | Priv      | acy & Security | Delete cookies and site data when Tor Browser is closed                                                                  |                  |    |          |   |
|    | D | Tor       |                | Logins and Passwords                                                                                                    |                  |    |          |   |
|    |   |           |                | Ask to save logins and passwords for websites                                                                            | Exceptions       |    |          |   |
|    |   |           |                | Autofill logins and passwords                                                                                            | Saved Logins     |    |          |   |
|    |   |           |                | Suggest and generate strong passwords                                                                                    |                  |    |          |   |
|    |   |           |                | Show alerts about passwords for breached websites learn more                                                             |                  |    |          |   |
|    |   |           |                | Use a master password Change M                                                                                           | Master Passwor   | 'd |          |   |
|    |   |           |                |                                                                                                    |                  |    |          |   |

Tor wachtwoord optie

Je kunt ook zien welke logins Tor al heeft opgeslagen door de knop **Opgeslagen logins...** te selecteren:

| •••                        |       | 🔆 Preferences  | ×                | +                                                                                                    |             |            |   |  |
|----------------------------|-------|----------------|------------------|----------------------------------------------------------------------------------------------------|-------------|------------|---|--|
| $\leftarrow$ $\rightarrow$ | G     | Tor Browser    | about:preference | ces#privacy රු                                                                                                    | 0           | <b>ż</b> . | ≡ |  |
|                            |       |                |                  | Q Find in Preferences                                                                                                    |             |            |   |  |
| ¢                          | Gen   | eral           | of disk s        | pace. Learn more                                                                                                    |             |            |   |  |
| ~                          |       |                |                  | Manage Data                                                                                                    | Manage Data |            |   |  |
| 1                          | Hon   | ne             | () in p<br>data  | ermanent private browsing mode, cookies and site<br>a will always be cleared when Tor Browser is closed Manage Permission | ns          |            |   |  |
| Q                          | Sea   | rch            | Gui              |                                                                                                    |             |            |   |  |
| <b></b>                    | Priv  | acy & Security | Dele             | te cookies and site data when Tor Browser is closed                                                                       |             |            |   |  |
| Ð                          | ) Tor |                | Logins           | and Passwords                                                                                                    |             |            |   |  |
|                            |       |                | Ask              | to save logins and passwords for websites Exceptions                                                                      |             |            |   |  |
|                            |       |                |                  | Autofill logins and passwords Saved Logins.                                                                               |             | ٦          |   |  |
|                            |       |                |                  | Suggest and generate strong passwords                                                                                     |             |            |   |  |
|                            |       |                |                  | Show alerts about passwords for breached websites Learn more                                                              |             |            |   |  |
|                            |       |                | Use              | a master password Change Master Passwor                                                                                   | d           |            |   |  |

Tor opgeslagen wachtwoorden

Als u deze wachtwoorden nog niet hebt opgeslagen in Bitwarden, maak dan aanmeldingsitems aan in Bitwarden voor deze wachtwoorden. Zodra alle opgeslagen wachtwoorden in Bitwarden staan, 🔟 **Verwijder** deze wachtwoorden uit Tor.

#### ⇒DuckDuckGo

Navigeer in DuckDuckGo naar Instellingen → Autofill. Schakel in dit scherm het selectievakje voor Gebruikersnamen en wachtwoorden uit.

## **U bit**warden

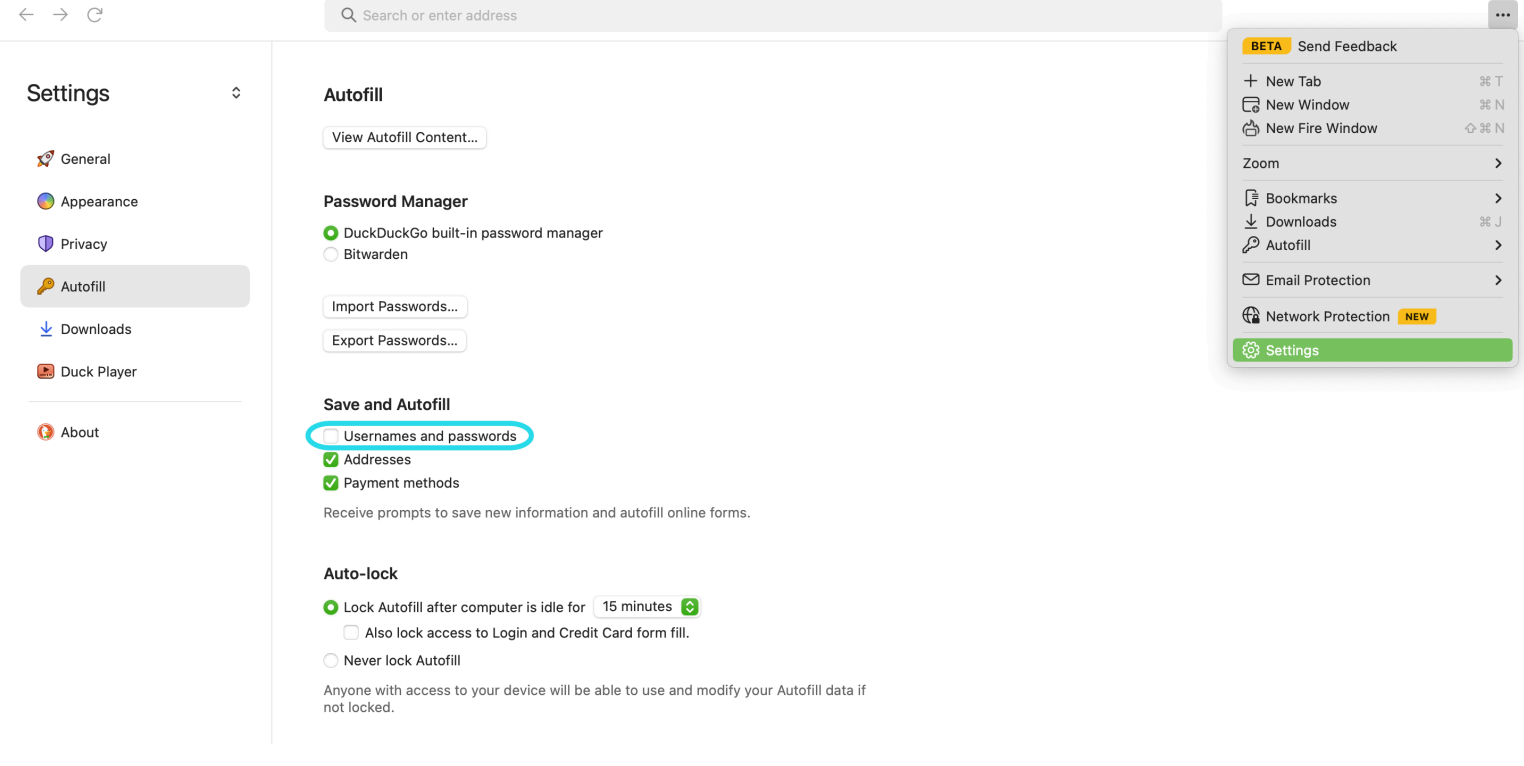

DuckDuckGo wachtwoordbeheer uitschakelen

U kunt een back-up van uw bestaande gegevens maken door **Wachtwoorden exporteren** te selecteren. Nadat u een back-upbestand hebt gemaakt, selecteert u **Autofill-inhoud weergeven.** .. en verwijdert u de opgeslagen autofill-gegevens om eerder opgeslagen suggesties te verwijderen.

In de sectie Wachtwoordbeheer kunnen macOS-gebruikers kiezen voor Bitwarden. Lees hier meer over de Bitwarden DuckDuckGo macOS browserintegratie.